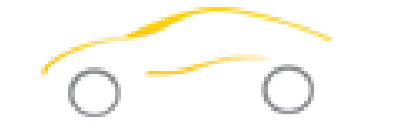

# **S** Automotive

# ✓ Technical Service Bulletin Product Update/Supersession ✓ Service Procedure

**Subject:** Internal Identifier Update **Affected Models:** FX3030, MFX3030 and W050400103 with firmware less than v2.17

## Campaign 2016-06-09

## **Issue/Symptom:**

Error Code 000005 occurs during refrigerant sampling of tank or vehicle. Traces of oil may also be present in Ref ID external filter.

## **Action:**

Update firmware, install new primary filter/tube, replace external REF ID filter and relocate Ref ID sampling point.

## **Required Tools:**

- Phillips screwdriver
- 5/32 T or L Hex driver
- T30 driver
- 11/16 open end wrench
- 9/16 open end wrench
- Flat head screwdriver

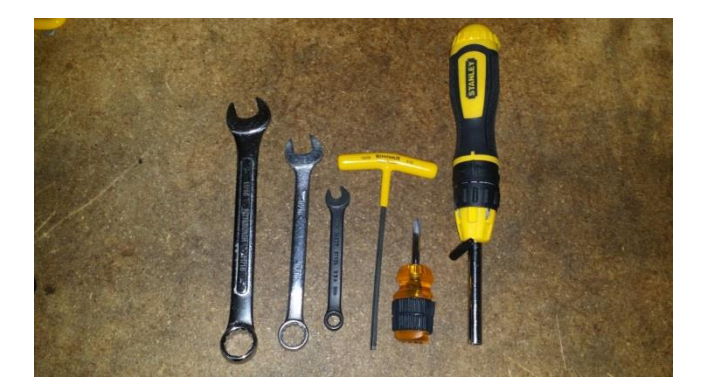

# **Service Procedure:**

### Service Part Number-FX3030X55

#### Firmware Update

- Turn off machine
- Remove Database SD card, if installed
- Insert the supplied SD card in the SD slot located near the top of the machine on the rear. Insert with label facing down.
- Turn on the machine and allow the firmware to load

#### Hardware Update

Included in the kit:

- V2.17 SD card (1)
- Instructions (1)
- Clear external identifier filter (1) RIXF
- Internal filter/restrictor kit (1) RIXFR
- Brass Cap (1) AVC4-A1

June 2016

1) Remove 4 black Phillips screws from the top of the unit

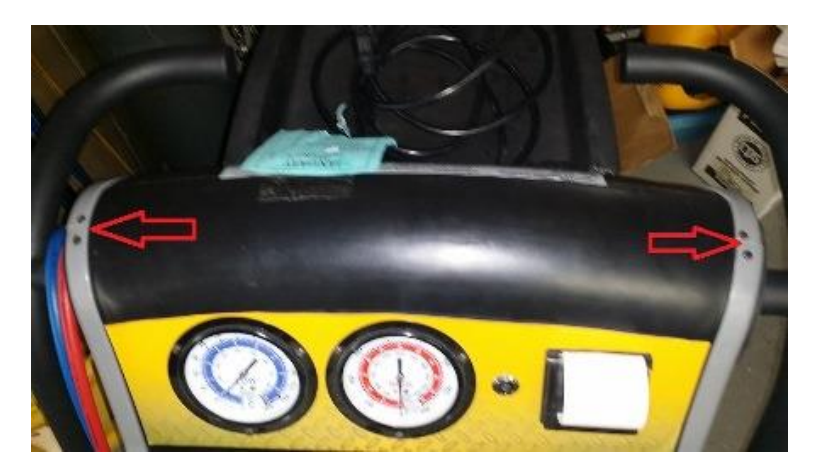

- 2) Remove the 4 front cowling fasteners as shown using a 5/32 T or L Hex driver
- 3) Remove the oil bottle by hand
- 4) Remove the red and blue service hosed with a 9/16" wrench

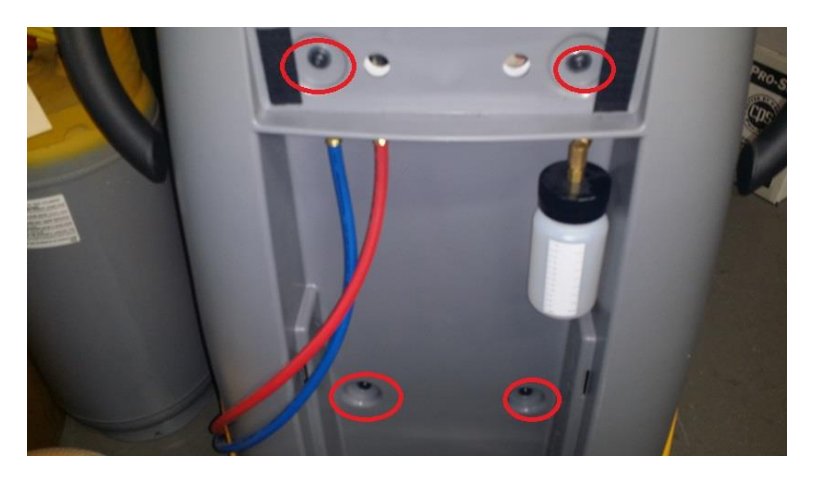

- 5) Remove Front Cowling (grab the plastic cowling firmly and slowly pull towards yourself. )
- 6) Remove 4 Phillips screws at the identifier.

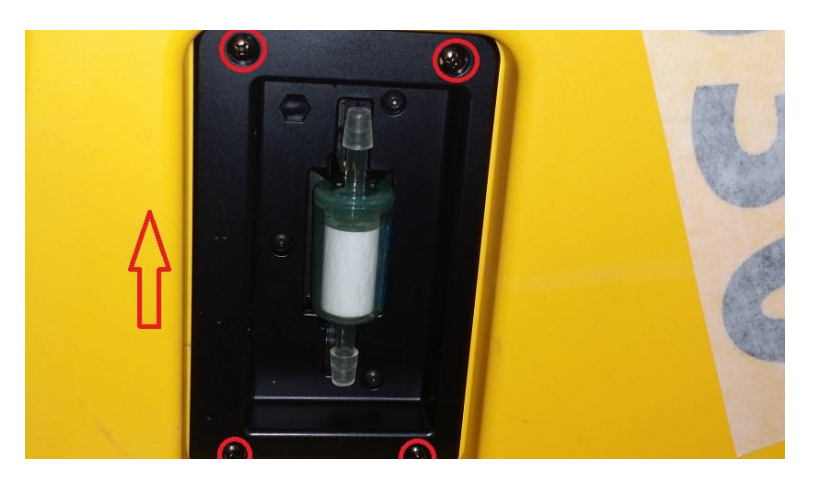

7) Remove the 2 T30 fasteners from the control panel.

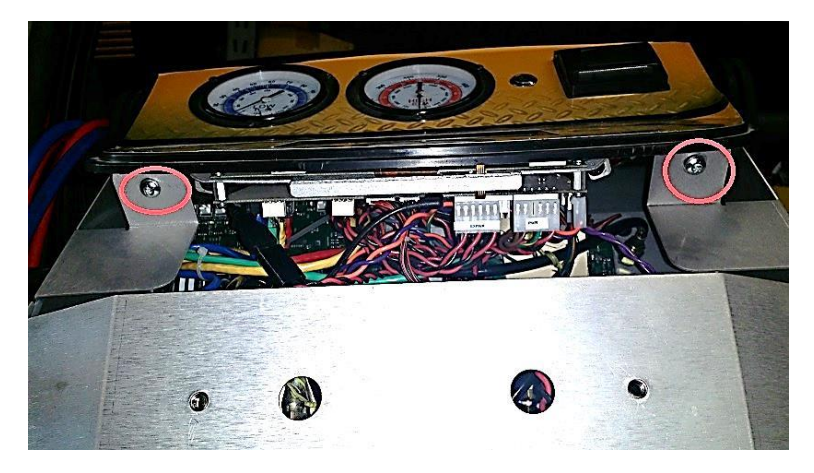

- 8) Transfer black hose to the distillation chamber (Top right—remove cap to place Black Hose)
- 9) Cap off the port with the cap from the DOA chamber

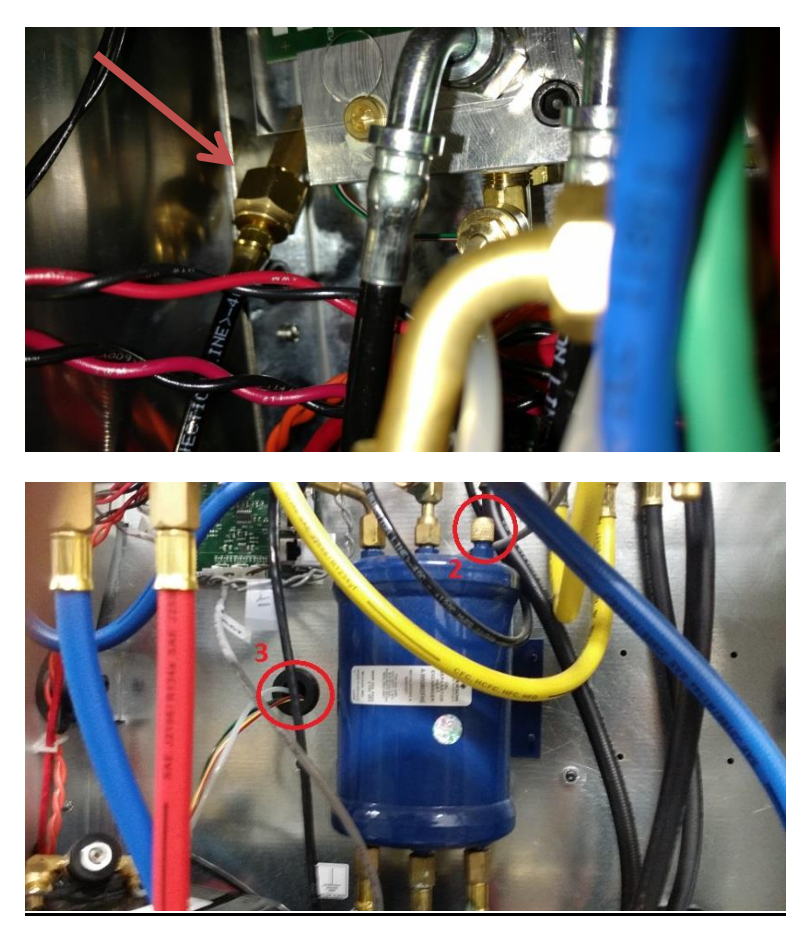

10) Replace the restrictor/filter assembly; replace the external clear filter (discard old parts) and install identifier.

11) Replace all panels in the reverse order.

Power up unit and check front screen for any service messages

- The information contained in this technical document is intended for use by trained professional technicians with the background knowledge, tools, and proper equipment to perform the procedures safely and within industry standards.
- These procedures are not for a do-it-yourselfer.
- Do not assume your equipment is affected by this document.
- CPS reserves the right to update the information presented

CPS Products, Inc. U.S.A. (Headquarters) 1010 East 31<sup>st</sup> Street, Hialeah, Florida 33013, USA Tel: +1 305 687-4121

## WORLD HEADQUARTERS

1010 East 31st Street, Hialeah, Florida 33013, USA Tel: 305-687-4121, 1-800-277-3808, Fax: 305-687-3743 Website: www.cpsproducts.com E-mail: <u>info@cpsproducts.com</u>

## CPS CANADA LTD.

1324 Blundell Road, Mississauga, Ontario L4Y 1M5 Tel: 905-615-8620, Fax: 905-615-9745 E-mail: info@cpsproducts.com